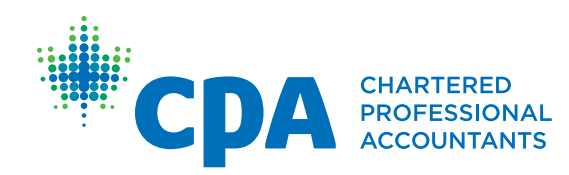

## PERT Guide for Supervisors

The supervisor is the person to whom a future CPA reports for the position indicated in their experience report.

A supervisor must not be related to the future CPA and must occupy a position at a higher hierarchy level.

## Supervisor responsibilities

Supervisors verify the accuracy of the experience report details and work experience. They do not assess the proficiency levels.

If a supervisor is also a mentor, program manager and/or program leader, note that supervisor verification can only be done by clicking on the link sent via email. Verification must be completed within 30 days, as the link will expire.

## How to complete supervisor verification

You will receive an email with a direct link to the experience report.

• Click on the link within the email (link expires in 30 days)

This will take you to the *Report Details* page.

- Confirm the following is correct:
  - Start and end dates
  - Position title
  - Average hours worked per week
  - Leave taken
    - » A leave taken is defined as time away from work for any reason, including vacation, sickness, professional development, or study time.
  - Employer address
  - Employer information
  - Supervisor information
- Select Agree if the details are correct (or Disagree if they are not).
- Enter your comments (if you selected Disagree, please indicate what changes are required).
- Click Save.

|                                                              | Guide for Supervisors   Français   English   Signed in as Fake Sup68554 C | llose |
|--------------------------------------------------------------|---------------------------------------------------------------------------|-------|
| PRACTICAL EXPERIENCE REPORTING                               | TOOL (PERT)                                                               |       |
| Fake S50893 - Accountant -                                   | (2021-02-01 - 2022-05-31)                                                 |       |
| Report Details >      Technical Competencies >      Enabling | Competencies > 📀 Notes > 📀 Attachments > Declaration                      |       |

| Calculated Duration : 15.94 months<br>Recognized Duration : |
|-------------------------------------------------------------|
| Recognized Duration :                                       |
|                                                             |
|                                                             |
| Experience Type : Experience Verification                   |
| Employer :                                                  |
| Start Date : 2021-02-01                                     |
| End Date : 2022-05-31                                       |
|                                                             |
|                                                             |
| Industry : Scientific and Technical Services                |
| Number of CPAs Employed : 1 - 5                             |
| Number of Direct Reports you Manage : 0                     |
|                                                             |
| Country : Canada                                            |
| Postal Code :                                               |
|                                                             |
|                                                             |
| Position Title : Manager of Accounting                      |
| Business Phone Number: 0000000000                           |
| Language Preference : English                               |
|                                                             |
|                                                             |
|                                                             |
| Ν                                                           |
| Er l                                                        |
|                                                             |
|                                                             |

• Navigate to the *Technical Competencies* tab by clicking on the progress bar.

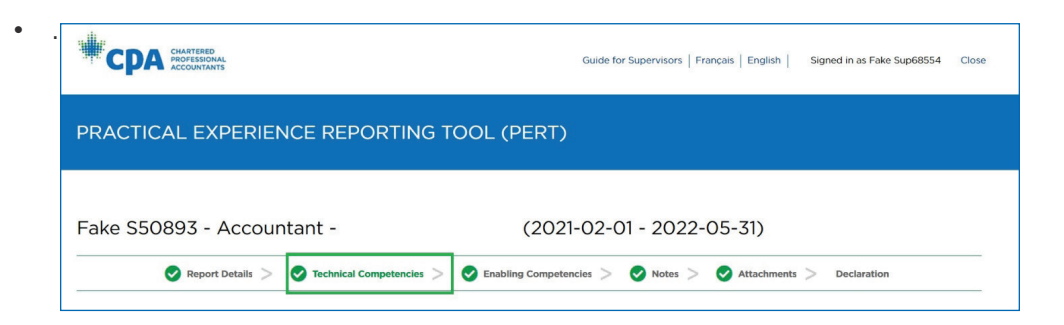

Here you can see a list of the technical competencies. If a sub-competency contains experience, you will see a "Verification Required" label.

• Click on the technical competency or the + to view the sub-competencies.

| elow you will find a total of six technical competency areas, ea<br>sperience for this reporting period. | ich containing three or four sub-competencies. You are only expec | ted to complete the sub-competencies that | t are relevant to your |
|----------------------------------------------------------------------------------------------------|-------------------------------------------------------------------|-------------------------------------------|------------------------|
| understand the CPA Practical Experience Requirements of Co                                               | ore, Breadth and Depth, review the Resource section in PERT or u  | tilize the Consolidated Summary.          |                        |
| is not realistic or expected that you would demonstrate profic                                           | ciency in all competency areas.                                   |                                           |                        |
| COMPETENCY AREA                                                                                          | YOUR SUB-COMPETENCIES                                             |                                           |                        |
| Financial Reporting (FR) <mark>?</mark>                                                                  | 4                                                                 | Verification Required                     | +                      |
| Taxation (TX) 😯                                                                                          | 3                                                                 | Verification Required                     | +                      |
| Strategy and Governance (SG) ?                                                                           | 0                                                                 |                                           | +                      |
| Management Accounting (MA)                                                                               | 2                                                                 | Verification Required                     | +                      |

- Confirm the work experience provided is detailed, comprehensive and properly represents the experience.
- Select Agree if the details are correct or Disagree if they are not.
- Enter your comments. (If you selected Disagree, please indicate what changes are required).
- Click Save.

• Repeat this for any remaining technical competencies.

| COMPETENCY AREA                                                                          |                                                                  | YOUR SUB-COM                      | PETENCIES                     |                                       |                        |
|------------------------------------------------------------------------------------------|------------------------------------------------------------------|-----------------------------------|-------------------------------|---------------------------------------|------------------------|
| Management Accounting (M.                                                                | A) 🕄                                                             | 2                                 |                               | Verification Required                 |                        |
| Add Note                                                                                 |                                                                  |                                   |                               |                                       |                        |
| Management reporting                                                                     | needs and systems (M                                             | (A1) @                            |                               |                                       |                        |
| TARGET PROFICIENCY                                                                       |                                                                  | COMPLEXITY @                      | AUTONOMY @                    |                                       |                        |
| 2                                                                                        | Non Routine                                                      | Moderate                          | Medium                        |                                       |                        |
| Reviewer Notes                                                                           |                                                                  |                                   |                               |                                       |                        |
|                                                                                          |                                                                  |                                   |                               |                                       |                        |
| Planning, budgeting an                                                                   | d forecasting (MA2) 6                                            | ,<br>,                            |                               |                                       |                        |
| TARGET PROFICIENCY                                                                       |                                                                  | COMPLEXITY @                      |                               |                                       |                        |
| 1<br>SE4700mailinator vyz                                                                | Routine                                                          | Moderate                          | Medium                        |                                       |                        |
| Reviewer Notes                                                                           |                                                                  |                                   |                               |                                       |                        |
|                                                                                          |                                                                  |                                   |                               |                                       |                        |
| Cost / revenue / profita                                                                 | bility management (N                                             | 1A3) 0                            |                               |                                       |                        |
| TARGET PROFICIENCY                                                                       |                                                                  | COMPLEXITY @                      | AUTONOMY @                    |                                       |                        |
| Reviewer Notes                                                                           |                                                                  |                                   |                               |                                       |                        |
|                                                                                          |                                                                  |                                   |                               |                                       |                        |
| Ormalizational (individual                                                               |                                                                  |                                   |                               |                                       |                        |
| TARGET PROFICIENCY @                                                                     |                                                                  | COMPLEXITY @                      |                               |                                       |                        |
|                                                                                          |                                                                  |                                   |                               |                                       |                        |
| Reviewer Notes                                                                           |                                                                  |                                   |                               |                                       |                        |
| SUPERVISOR VERIFI<br>Are the details on this page accurate?<br>Arese<br>Disagree         |                                                                  |                                   | <i>II</i> .                   | PRINT CANCEL                          | SAVE                   |
|                                                                                          | TENCIES                                                          |                                   |                               |                                       |                        |
| Below you will find a total of six technical<br>experience for this reporting period     | competency areas, each conta                                     | aining three or four sub-competen | cies. You are only expected   | to complete the sub-competencies that | t are relevant to your |
| To understand the CPA Practical Experier<br>It is not realistic or expected that you woo | nce Requirements of Core, Brea<br>uld demonstrate proficiency in | adth and Depth, review the Resour | rce section in PERT or utiliz | e the Consolidated Summary.           |                        |
|                                                                                          |                                                                  | YOUR CU                           | D. COMPETENCIES               |                                       |                        |
| COMPETENCY AREA                                                                          |                                                                  | TOUR SU                           | B-COMPETENCIES                | Vortfland                             | 4                      |
| Financial Reporting (FR)                                                                 | 3                                                                |                                   | 4                             | Verified                              |                        |
| Taxation (TX) 📀                                                                          |                                                                  |                                   | 3                             | Verified                              | +                      |
| Strategy and Governance                                                                  | (56) 🛛                                                           |                                   | 0                             |                                       | +                      |
|                                                                                          |                                                                  |                                   |                               |                                       |                        |
| Management Accounting (                                                                  | (MA) 😮                                                           |                                   | 2                             | Disagree                              | +                      |
|                                                                                          |                                                                  |                                   |                               |                                       |                        |

• Navigate to the *Enabling Competencies* tab by clicking on the progress bar.

Here you can see a list of the enabling competencies. If an enabling competency question has been answered, you will see a confirmation tick.

 Click on the enabling competency or the + to view the answers (please note that if none have been answered, please still select Agree and Save to continue your verification).

|                                                                                                    | Guide fo                                                                                                    | or Supervisors   Français   English                                                                                                    | Signed in as Fak                                                   | xe Sup68554 Close                                                |
|----------------------------------------------------------------------------------------------------|----------------------------------------------------------------------------------------------------|----------------------------------------------------------------------------------------------------|--------------------------------------------------------------------|------------------------------------------------------------------|
| PRACTICAL EXPERIENCE REPORTING TO                                                                                                    | OL (PERT)                                                                                                    |                                                                                                    |                                                                    |                                                                  |
| Fake S50893 - Accountant -                                                                                                    | (2021-02-0                                                                                                    | 01 - 2022-05-31)                                                                                                    |                                                                    |                                                                  |
| Report Details >      Technical Competencies >                                                                                                    | Enabling Competencies >                                                                                                    | Notes > Attachments                                                                                                    | > Declaratio                                                       | n                                                                |
| ENABLING COMPETENCIES ©<br>Enabling competencies reflect the key elements that comprise the personal attributes<br>There are five competency areas containing three-part questions. You are not expecte<br>most reflect your professional development obtained during this reporting period.<br>Provide tangible examples and clear explanations to demonstrate how you've develop<br>Ensure you also demonstrate how you applied the CPA Way. To lear more about the<br>For confidentially reasons, do not include clear, ustomer or organization names in per-<br>review and verification process, including Program Leader/Manager, Supervisor, Ment<br>Breaches of the CPA Professional Code of Ethics by a designated CPA member (collect<br>To remote no ecompetiency used thich 21:                                                                                                    | of a CPA.<br>d to document all five enabling (<br>ed proficiency in each of the ena<br>CPA Way and how to apply these<br>our examples. Also note that the<br>or, CPA staff, etc.<br>gue, employer, client, etc.) shou | ompetencies semi-annually. Only choo<br>biling competencies.<br>principles when formulating your res<br>information in your Experience Repor<br>d be reported to your provincial body. | ose the enabling co<br>ponses to these qu<br>ts is accessible to t | empetencies that<br>estions, click here.<br>hose involved in the |
| To expand on a competency area, click "+."<br>For further information use the (?) for additional ouidance.                                                                                                    |                                                                                                    |                                                                                                    |                                                                    |                                                                  |
| ENABLING COMPETENCY                                                                                                    |                                                                                                    | 6                                                                                                    | ANSWERED                                                           |                                                                  |
| ENABLING COMPETENCY Question 1: Acting Ethically and Demonstrating Professio Question 2: Solving Problems and Adding Value ?                                                                                                    | inal Values 😧                                                                                                    |                                                                                                    | ANSWERED                                                           | + +                                                              |
| ENABLING COMPETENCY Question 1: Acting Ethically and Demonstrating Profession Question 2: Solving Problems and Adding Value 3 Question 3: Communicating                                                                                                    | mal Values 😧                                                                                                    |                                                                                                    | ANSWERED                                                           | + + + +                                                          |
| ENABLING COMPETENCY Question 1: Acting Ethically and Demonstrating Profession Question 2: Solving Problems and Adding Value  Question 3: Communicating  Question 4: Managing Self  Question 4: Managing Self  Ques | nal Values 😧                                                                                                    |                                                                                                    | ANSWERED                                                           | +<br>+<br>+<br>+                                                 |
| ENABLING COMPETENCY Question 1: Acting Ethically and Demonstrating Professio Question 2: Solving Problems and Adding Value ? Question 3: Communicating ? Question 4: Managing Self ? Question 5: Collaborating and Leading ?                                                                                                    | onal Values 😧                                                                                                    |                                                                                                    | ANSWERED                                                           | +<br>+<br>+<br>+                                                 |
| ENABLING COMPETENCY Question 1: Acting Ethically and Demonstrating Professio Question 2: Solving Problems and Adding Value ? Question 3: Communicating ? Question 4: Managing Self ? Question 5: Collaborating and Leading ? SUPERVISOR VERIFICATION Are the details on this page O Agree O Disagree Supervisor Comments:                                                                                                    | anal Values                                                                                                    |                                                                                                    | ANSWERED                                                           | + + + + +                                                        |

- Confirm the examples provided are valid and properly represent their role.
- Repeat this for any remaining enabling competencies with answers.
- Select Agree if the details are correct (or Disagree if they are not).
- Enter your comments. (If you selected Disagree, please indicate what changes are required).
- Click Save.

- Navigate to *Notes* tab (no verification is required here, but you can review any notes if you wish).
- Navigate to Attachments.
  - No verification is required here, but you can review any attachments if you wish.
- Navigate to the *Declaration* tab.
- Complete the supervisor declarations:
  - "Having reflected on the candidate's behaviour and performance, I am satisfied that I have responded accurately to each of the sections of this experience report."
    - » Check this if you have responded accurately to each of the sections of the experience report.
  - "I declare I have an arm's length relationship with the student. For this purpose, arm's length is not a family member."
    - » Leave this checked if you are not directly related.

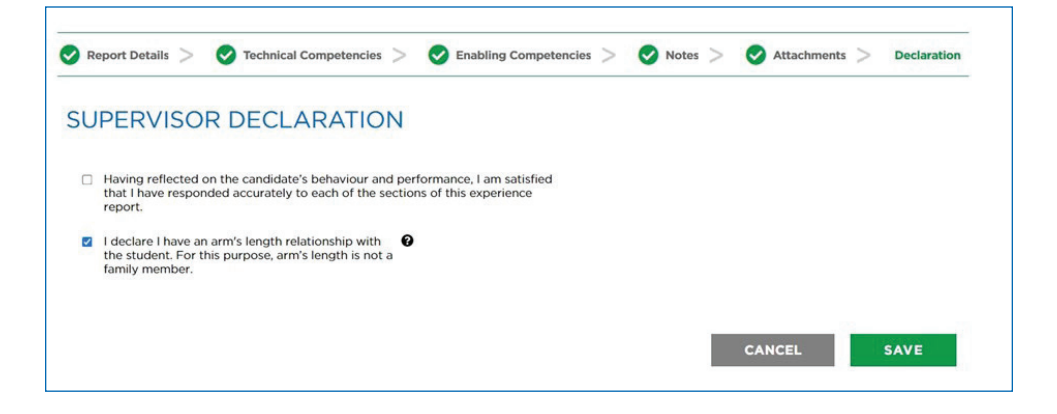

Once you have completed your verification, you will get a confirmation screen.

If you have selected Disagree at any time, an email will be sent to the future CPA notifying them. They will be able to see your comments, make the changes and submit the experience report for re-verification.

## **Additional Information**

- You only need to verify the description of duties and experiences.
   A CPA reviewer will evaluate the proficiency levels.
- You must complete the declaration every time, even if you have disagreed to an area in the report.
- If you disagreed with anything in the report, please explain your objections in the "Supervisor Comments" field. The future CPA will be required to make the changes and submit the experience report for re-verification.
- If your email address is a non-corporate email address, additional information will be required. The future CPA will be asked to provide this, or you may be contacted directly by the provincial/regional body to confirm the email address is valid.
- If the link has expired, please contact the future CPA. They will need to re-submit the experience report for verification.